# 数字化领域 职业技能人才培训

1111

# 课程学习及模拟考核操作流程

#### 第一步、打开学习中心

# 进入数字化领域职业技能人才培训工 程综合服务平台—学习中心 http://www.szhtrain.com/

| 中国通信工业协会互联网产业专业委员会                         |                     |                                     | ¢    | 》咨询电话: 010-61370886                                                   | 6 2 用户登录                                                                                                    |  |
|--------------------------------------------|---------------------|-------------------------------------|------|-----------------------------------------------------------------------|----------------------------------------------------------------------------------------------------|--|
| 安成 数字化领域职业技<br>中国通道工业协会<br>互联网产业专业委员会      | 能人才培训工程<br>5平台      |                                     | ų    | 数字化领域<br>识业技能岗位证书                                                     | алагана<br>тактана<br>такталара<br>тактара<br>тактара<br>тактара<br>тактара<br>тактара<br>тактара<br>тактара<br>тактара<br>тактара<br>тактара<br>тактара<br>тактара |  |
| 网站首页 通知公告 考                                | 考试介绍 证书服务           | 政策文件    考试标准                        | 直属考点 | 媒体报道                                                                  | 联系我们                                                                                                    |  |
| %考生工具                                      |                     |                                     |      |                                                                       |                                                                                                    |  |
| △ 报名须知                                     | 🔒 学习流程              |                                     | 查询   | ্র ফ্রা                                                               | 书查询                                                                                                    |  |
| ₽」考点申请                                     | 🖳 考生问答              | ☞ 鎌緯                                | 國    | 口学                                                                    | 习中心                                                                                                    |  |
| 考试介绍 政策文件                                  | 更多通知公告              |                                     | 更多 证 | [书样本                                                                  |                                                                                                    |  |
| 【项目介绍】互联网营销师职业技能人才培<br>【项目介绍】数字化管理师职业技能人才培 | <ul> <li></li></ul> | 2化领域职业技能人才培训"的通知<br>关于促进团体标准规范优质发展的 | 意见》  | 中国通信工业协会互联网 职业技 創                                                     | 月产业专业委员会<br>能 证 书                                                                                                    |  |
| 【项目介绍】全媒体运营师职业技能人才培                        | 训 《数据湖超级            | 存储云架构应用规范》团体标准立                     | 项书   | 张鑫 2023年01月参加 数学化技组 明时指航号<br>信外情格发数学化质域 职业技能证书(画版)                    |                                                                                                    |  |
| 【项目介绍】数字技术工程师职业技能人才                        | 培训    《基于蓝光存        | 储的大数据灾备中心通用规范》团                     | 体标准  | 身份证号:130623199809274532<br>证书编号:CCIA0321012345678                     | 经合济库<br>性型:+++                                                                                                    |  |
| 【项目介绍】数字化人力资源管理师职业技                        | 能人才培训《基于信息化         | 的校园安全评估规范》团体标准立                     | 项书   | ※ 正日月1: 2023 年 01 月 28 年 1 日 月 28 日 日 日 日 日 日 日 日 日 日 日 日 日 日 日 日 日 日 | *)(*)                                                                                                    |  |

#### 第二步、登录系统

#### 输入考生姓名及身份证号后点击立即 登录即可登录系统

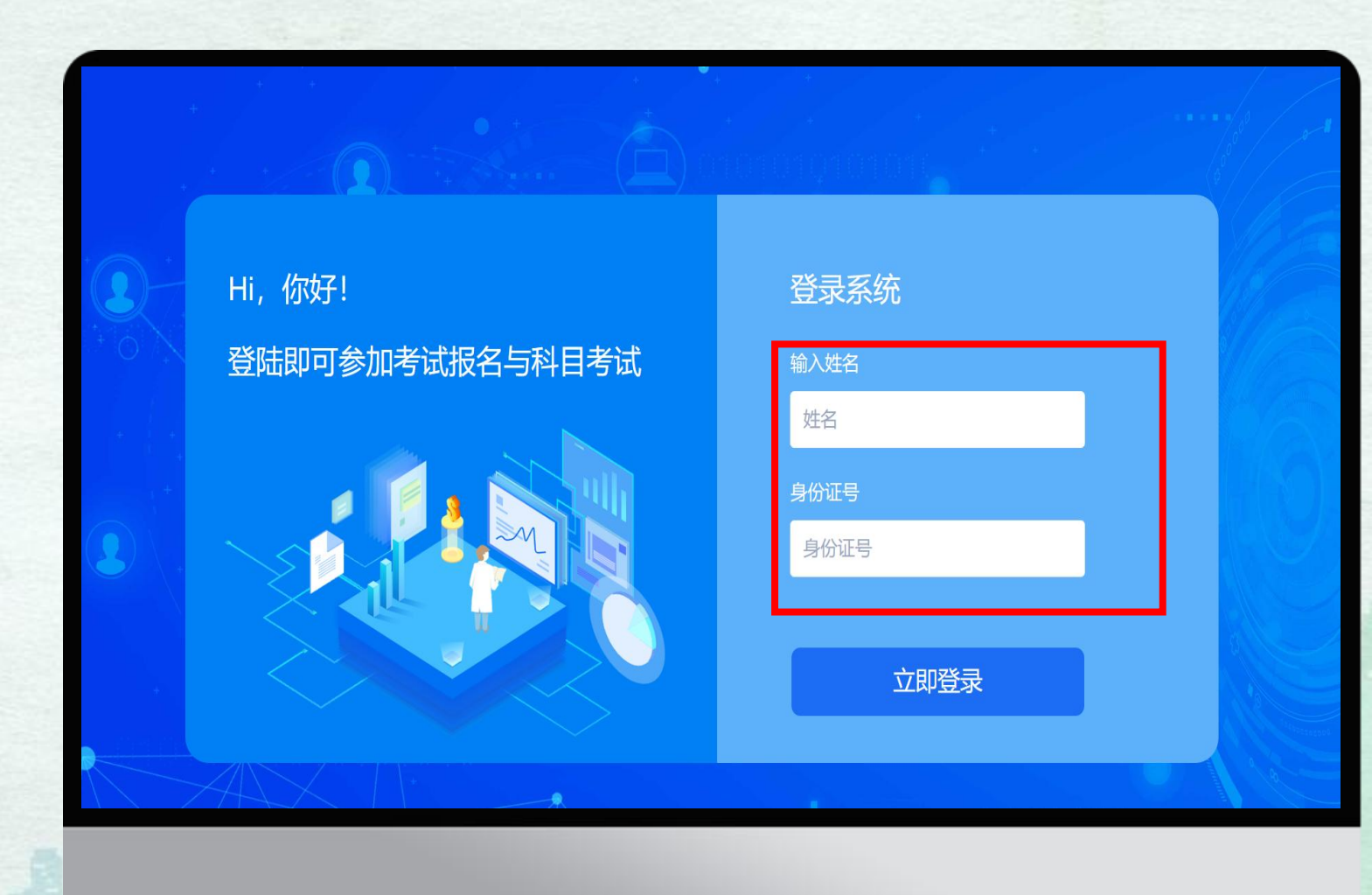

# 第三步、点击学习课程

#### 点击学习课程或我的课程

| 中国通信工业协会<br>网产业专业委员会 | 牧字化领域职业<br>综合服 | 技能人才培训工程<br>&务平台              |         |                | 数字(<br>职业技能 | 化领域<br>(岗位证书 | ы вын и и и и и и и и и и и и и и и и и и и |
|----------------------|----------------|-------------------------------|---------|----------------|-------------|--------------|---------------------------------------------|
| 网站首页                 | 通知公告           | 考试介绍 证书删                      | 務 政策文件  | 考试标准           | 直属考点        | 媒体报道         | 联系我们                                        |
| 欢                    | 今天是 2023-04-14 | 首页                            | 学习课程 科目 | 目考试 报名须知       | 学习流程        | 成绩查询         | 证书查询                                        |
|                      |                | $\bigcirc$                    | 我的课程    |                | 设置          |              | 报名须知                                        |
|                      |                | $\langle \mathcal{P} \rangle$ | 科目考试    | + -]<br>= Q 成绩 | 查询          | Ŷ            | 证书查询                                        |

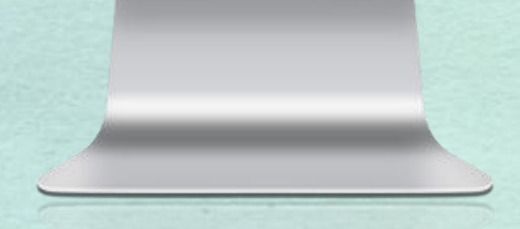

# 第四步、点击去学习

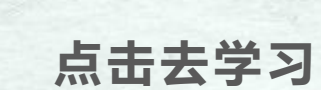

|      | 数字化领域职业<br>综合服 | ⊻技能人才<br>服务平台 | 培训工程      |         |    | Se e se e se e se e se e se e se e se e | 数字(<br>职业技能 | 比领域<br>岗位证书 | Wayarang R strang |
|------|----------------|---------------|-----------|---------|----|-----------------------------------------|-------------|-------------|-------------------|
| 网站首页 | 通知公告           | 考试介绍          | 证书服务      | 政策文件    | 考  | 试标准                                     | 直属考点        | 媒体报道        | 联系我们              |
| 欢辽   | 今天是 2023-04-14 |               | 首页  当     | ¥习课程 科目 | 考试 | 报名须知                                    | 学习流程        | 成绩查询        | 证书查询              |
| 1    |                |               | 课程类型      |         |    | 学习进度                                    |             | :           | 操作                |
|      |                |               | 《数字碳中和工程》 | ₽》      | I  |                                         |             | ÷           | 学习                |
|      | 100            |               |           |         |    |                                         |             |             |                   |
|      |                |               |           |         |    |                                         |             |             |                   |
|      |                |               |           |         |    |                                         |             |             |                   |
|      | _              | -             |           |         |    |                                         |             |             |                   |
|      |                |               |           |         |    |                                         |             |             |                   |
|      |                |               |           | _       | -  |                                         |             |             |                   |
|      |                |               |           |         |    |                                         |             |             |                   |
|      |                |               |           |         |    |                                         |             |             |                   |

#### 第五步、观看课程

#### 即可观看课程,点击右侧课程目录可 更换其他章节课程

注:考生考前需学够90%及以上课时, 90%以下无法参加考试;

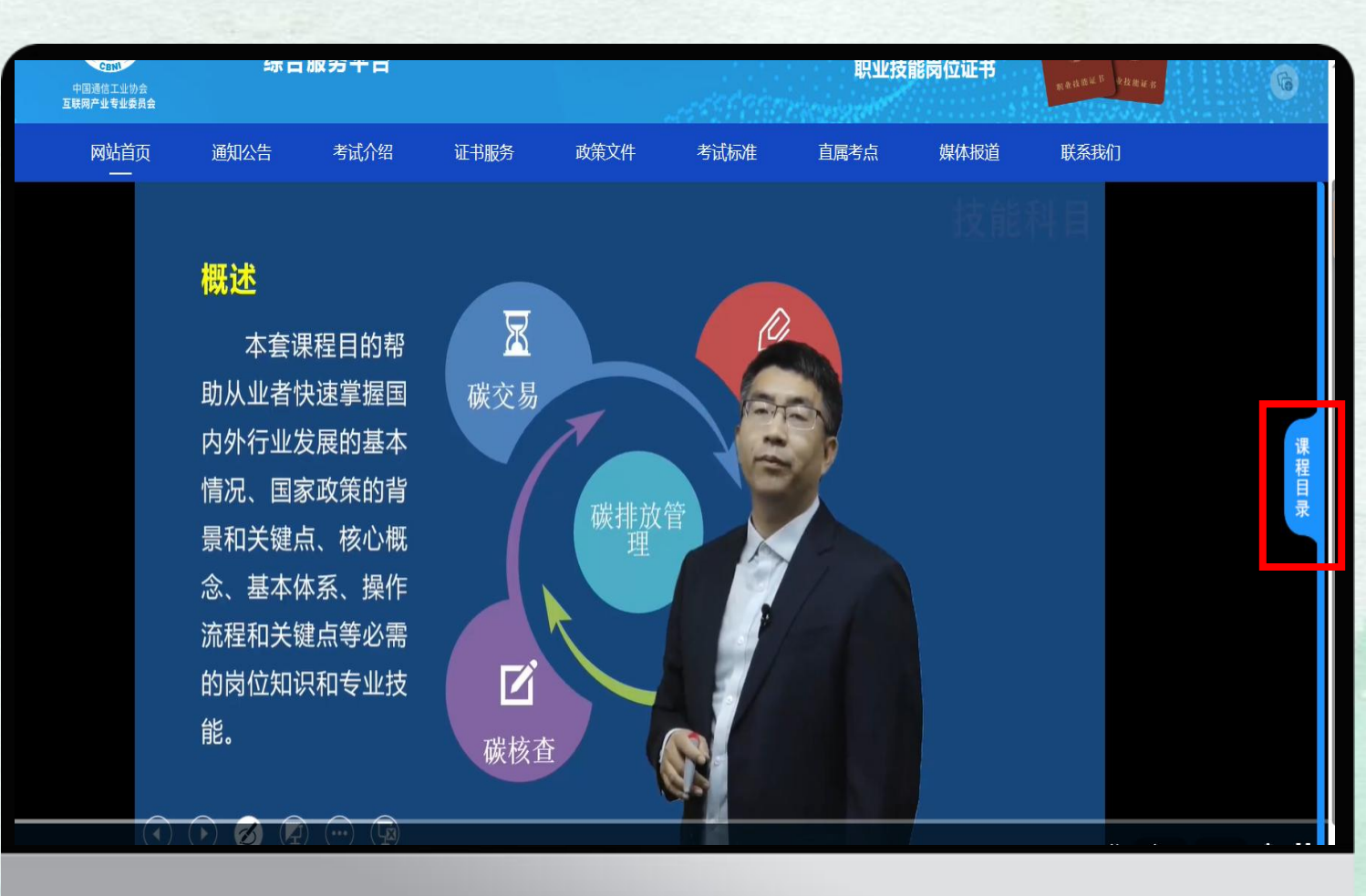

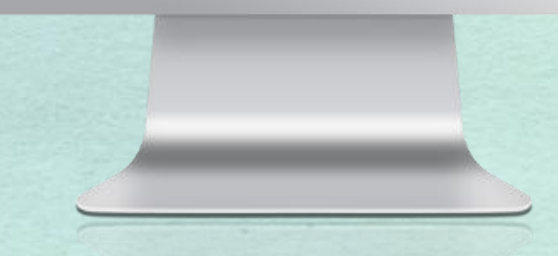

# 第六步、模拟考核

#### 返回首页点击科目考试

| 中国通信工业协会<br>网产业专业委员会 | 数字化领域职业<br>综合II | 技能人才均<br>员务平台 | 音训工程      |        |                | 数字<br>职业技能 | 化领域<br>谐岗位证书 | 1948 6 1 6 9 6<br>1947 6 4 6 8 4 1<br>1947 6 4 6 8 4 1<br>1947 6 4 6 8 4 1<br>1948 6 4 6 8 4 1<br>1948 6 6 8 4 1<br>1948 6 6 8 4 1<br>1948 6 6 8 4 1<br>1948 6 6 8 4 1<br>1948 6 6 8 4 1<br>1948 6 6 8 4 1<br>1948 6 6 8 4 1<br>1948 6 6 8 4 1<br>1948 6 6 8 4 1<br>1948 6 6 8 4 1<br>1948 6 6 8 4 1<br>1948 6 6 8 4 1<br>1948 6 8 4 1<br>1948 6 1 1<br>1948 6 1 1<br>1948 6 1 10 10 10 10 10 10 10 |
|----------------------|-----------------|---------------|-----------|--------|----------------|------------|--------------|----------------------------------------------------------------------------------------------------|
| 网站首页                 | 通知公告            | 考试介绍          | 证书服务      | 政策文件   | 考试标准           | 直属考点       | 媒体报道         | 联系我们                                                                                                    |
| 欢迎                   | 今天是 2023-04-14  |               | 首页    学习课 | 程 科目   | 1考试 报名须知       | 学习流程       | 成绩查询         | 证书查询                                                                                                    |
| (                    |                 | (             | 〇 我的课     | 程      |                | 设置         |              | 报名须知                                                                                                    |
|                      |                 | ٤             | ₹ № 科目考   | i<br>试 | + -]<br>= Q 成绩 | 查询         | Ŷ            | 证书查询                                                                                                    |

# 第七步、模拟考试

#### 点击所报专业模拟考试

| 中国通信工业协会<br>五联网产业专业委员会 | 数字化领域职业<br>综合服 | 支能人才!<br>:务平台 | <b>涪训工程</b>                          |                             |       | 1        | 数字化领域<br>职业技能岗位证书 | Natraza<br>Sata az<br>Sata az<br>Sat |
|------------------------|----------------|---------------|--------------------------------------|-----------------------------|-------|----------|-------------------|----------------------------------------------------------------------------------------------------|
| 网站首页                   | 通知公告           | 考试介绍          | 证书服务                                 | 政策文件                        | 考试标准  | 主   直属考  | 点媒体报道             | 联系我们                                                                                                    |
| 欢迎                     | 今天是 2023-04-14 |               | 首页    学习                             | 习课程 科目                      | 1考试 报 | 名须知    学 | 经习流程 成绩查          | 询 证书查询                                                                                                    |
|                        |                |               | 《数字碳中和工稿<br>2023-04-22 09:00<br>模拟考试 | 程师》<br>) <sup>~</sup> 11:00 |       |          |                   |                                                                                                    |
|                        |                |               |                                      |                             | _     |          |                   |                                                                                                    |

#### 第八步、开始考试

# 阅读考试须知并等待考试开始 当读秒结束后点击开始考试

| 网站首页         通知公告         考试介绍         证书服务         政策文件         考试标准         直属考点         媒体报道         联系我们           プロ         今天是 2023-04-13         首页         学习课程         科目考试         报名须知         学习流程         成绩查询         证书查询            首页         学习课程         科目考试         报名须知         学习流程         成绩查询         证书查询                学习课程         科目考试         报名须知         学习流程         成绩查询         证书查询 <td< th=""><th>中国通信工业协会<br/>联网产业专业委员会</th><th>数字化领域职业<br/>综合[</th><th>'技能人才培<br/>服务平台</th><th>训工程</th><th></th><th>est film</th><th>数字<br/>职业技育</th><th>化领域<br/>影岗位证书</th><th>NURTER PART</th></td<> | 中国通信工业协会<br>联网产业专业委员会 | 数字化领域职业<br>综合[ | '技能人才培<br>服务平台                           | 训工程                                                                                                    |                                                                     | est film                                                  | 数字<br>职业技育                                               | 化领域<br>影岗位证书                                | NURTER PART                       |
|----------------------------------------------------------------------------------------------------|-----------------------|----------------|------------------------------------------|----------------------------------------------------------------------------------------------------|---------------------------------------------------------------------|-----------------------------------------------------------|----------------------------------------------------------|---------------------------------------------|-----------------------------------|
| 文型       今天是 2023-04-13               面页 学习课程 科自考试 报名须知 学习流程 成绩查询 证书查询           (此辉同学, 您好:              欢迎您参加《数字破中和工程师》科目考试,请仔细阅读考试须知,确认了解所有信息后点击 "开始考试"按钮即可开始考试          考试须知:              1、本次考核为《数字碳中和工程师》职业技能人才培训考前模拟练习,模拟练习题由单选题、多选题、简答题组成。                                                                                                    | 网站首页                  | 通知公告           | 考试介绍                                     | 证书服务                                                                                                    | 政策文件                                                                | 考试标准                                                      | 直属考点                                                     | 媒体报道                                        | 联系我们                              |
| 2、单选题数量为100道,多选题数量为50道,简答题数量为16道,模拟考核不进行打分,考生可在答题完成后看到正确答案。<br>3、正式考试题目将在模拟考题中抽取,考生需在考试前将模拟题库全部练习完成。                                                                                                    |                       | 今天是 2023-04-13 | T<br>代旭<br>欢迎<br>考试<br>1、7<br>2、道<br>3、T | <ul> <li>         首页 学习i         # 同学, 您好:         您参加《数字碳中和〕         须知:         本次考核为《数字碳中         单选题数量为100道, 多         E式考试题目将在模拟     </li> </ul> | 果程 科目考试<br>程师》科目考试,请仔<br>和工程师》职业技能人才<br>3选题数量为50道,简答<br>考题中抽取,考生需在考 | 报名须知<br>细阅读考试须知,确<br>计培训考前模拟练习<br>题数量为15道,模拟<br>贷试前将模拟题库全 | 学习流程<br>執入了解所有信息后点<br>,模拟练习题由单选题<br>3考核不进行打分,考<br>部练习完成。 | 成绩查询<br>法"开始考试"按钮<br>题、多选题、简答题<br>生可在答题完成后看 | 证书查询<br>纽即可开始考试<br>组成。<br>看到正确答案。 |

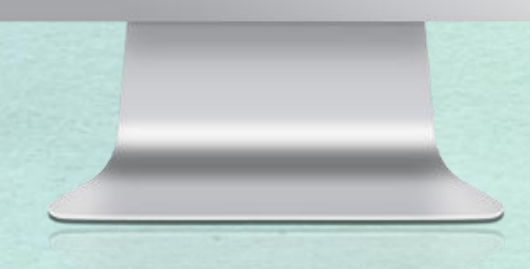

#### 第九步、开始答题

# 按照题目顺序进行答题并提交答案,点 击右侧查看答案可看到正确答案。 屏幕右侧可看到考试题型并在答题结 束后可点击交卷

注:正式考试题目将在模拟考题中抽取, 考生需在考试前将模拟题库全部练习完成。

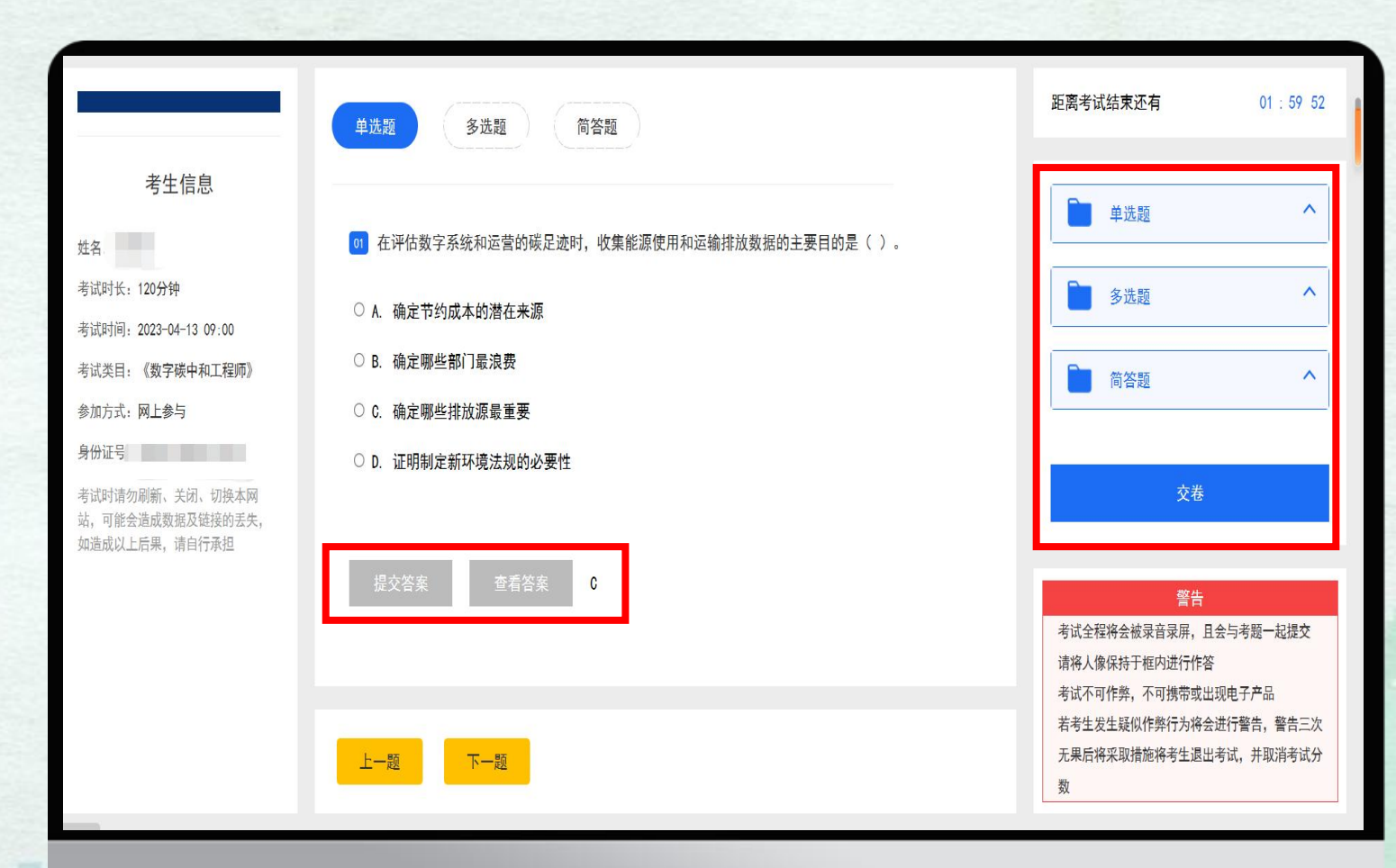

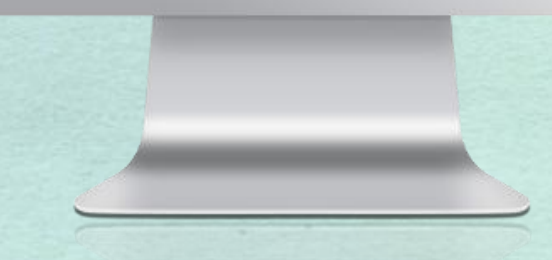